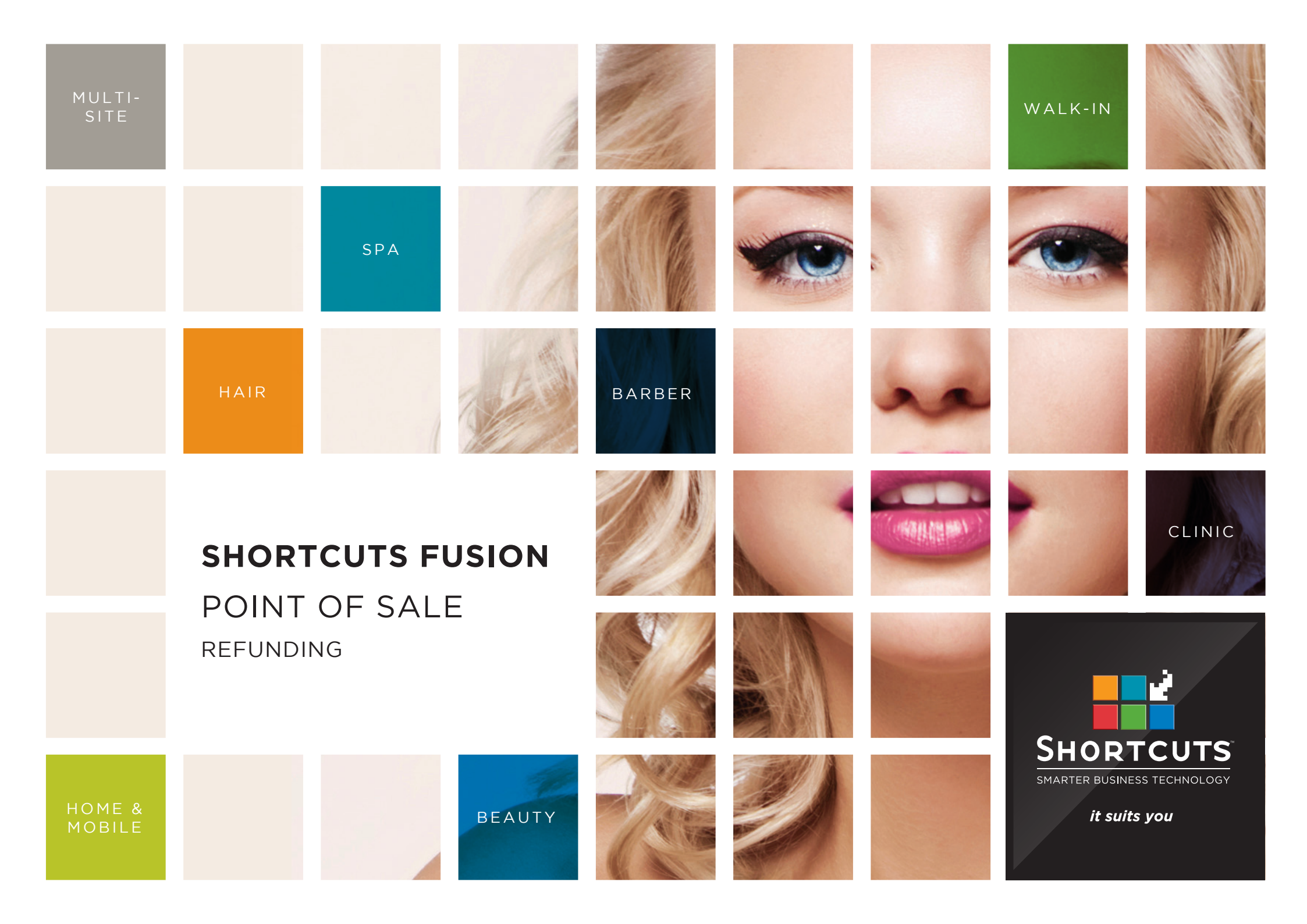

### Last updated 12 October 2016

By Erin Lewis

Product: Shortcuts Fusion

Software version no: 8.0.16.1

Document version no: 1.0

Country: Australia

### CONTENTS

| REFUNDING | <b>VIA</b> | CLIENI | HISIORY | <br> |
|-----------|------------|--------|---------|------|

### PROCESSING A REFUND AND A NEW ITEM AT THE SAME TIME.... 4

### **ABOUT THIS DOCUMENT**

Shortcuts makes it easy to process a refund for a client. The refunding feature ensures that all refunds are recorded in your transaction list, the client's history and product movement history.

If a client wants to purchase a new item in place of the refunded item, you can save time by processing both at the same time. You also have several options for returning the payment to the client. For example, you could offer a cash refund, or you could refund the money into the client's account as store credit.

When you are refunding a product, you can specify whether it will be returned to the shelf or discarded, ensuring that your product levels remain up to date.

# REFUNDING VIA CLIENT HISTORY

Click on the **main** menu.

2

4

Click on the **clients** icon.

3 Select the relevant client. Alternatively, if the client was a walk-in, you can select **#walkin** from the client list.

Click **history**.

SHORTCUTS 3:19 PM Sort By... Tue, 1 Mar '16 Search For .. Delete First Name -No preferred employee 3 Not a club member | No Programs. 5 Visits (0 No Shows, 0 Cancellations) **Thomas Smith** \$112.11 average spend 0433777337(M) -Arrivals Show Me... \$0.00 outstanding on account Tom Wallace Inactive 0411888666 (M) Veronica Darcy **Outstanding Client Series** 0411 111 777 (M) 225 ..... Vicky Beckhouse 0422 662 662 (M) New Quick Viktor Reed 2 0433666112(M) No future appointments 4 Wendy Peterson 0499 777 999 (M) William Black CPC History 0466 777 676 (M) Xavier Scott 20 0433222141(M) Past Appointments 17 Feb 2:30 PM: Full Head Highlights - Anna Yasmin Green Card Merge 2 Feb 4:30 PM: Ladies Style Cut - James 0433 444 000 (M) 2 Feb 3:00 PM: 1/2 Head Highlights - Katie Zoe Stevenson 27 Jan 4:15 PM: Underarm IPL - Anna 0400 444 000 (M) 15 Jan 3:00 PM: Blowdry - Chris 15 Jan 2:30 PM: Ladies Style Cut - Chris 14 Jan 3:15 PM: Full Body Tan - Lucy Assistant Appt Book Anna Log Off

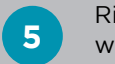

7

Right click on the item you want to refund.

### 6 Select **refund**.

A message will appear telling you that the client has been transferred to the Point of Sale. Click **done**.

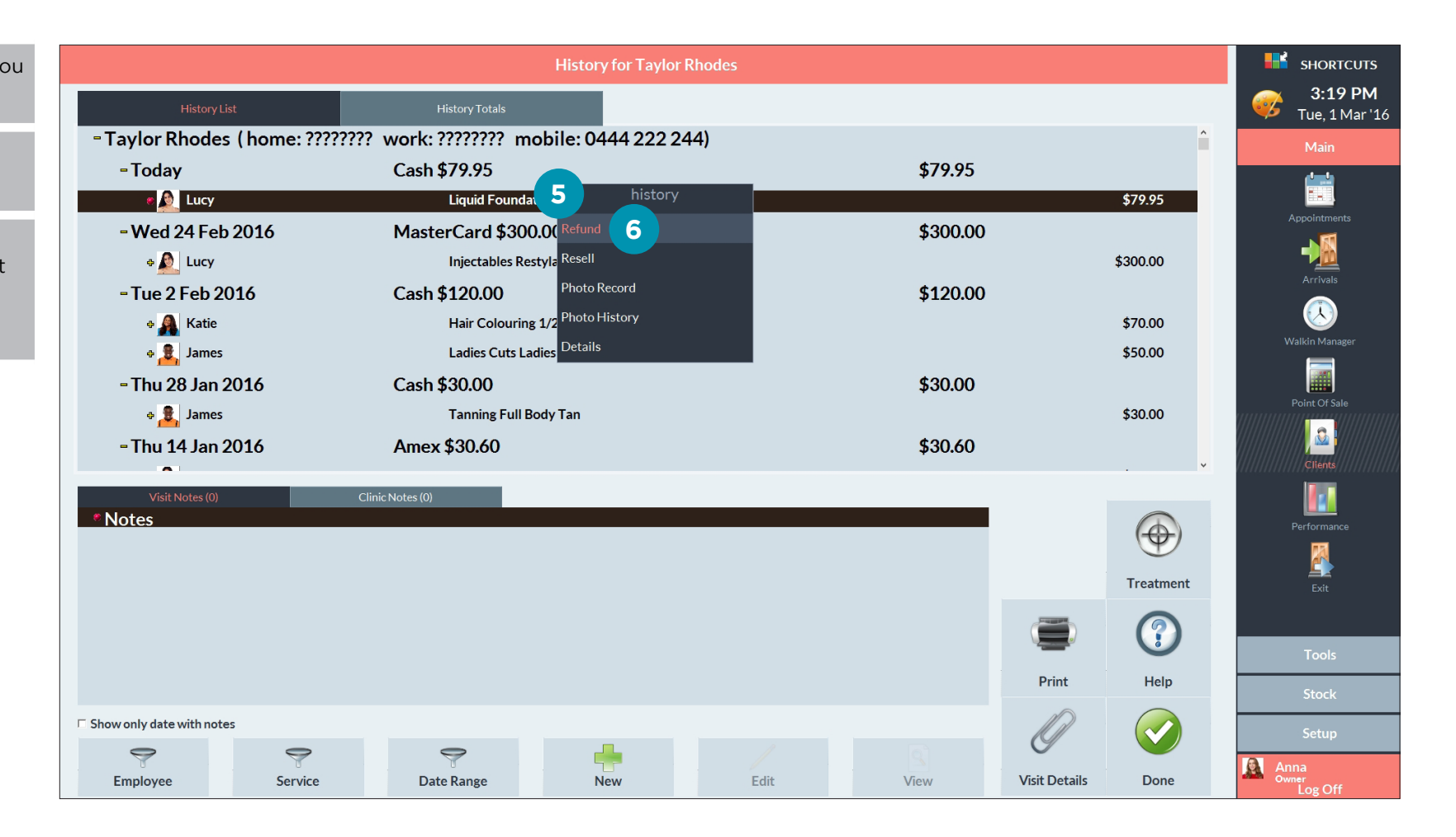

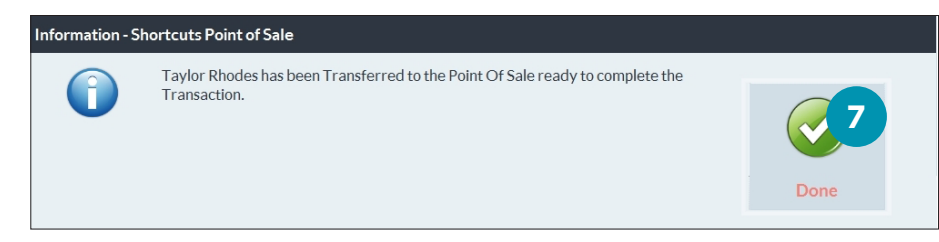

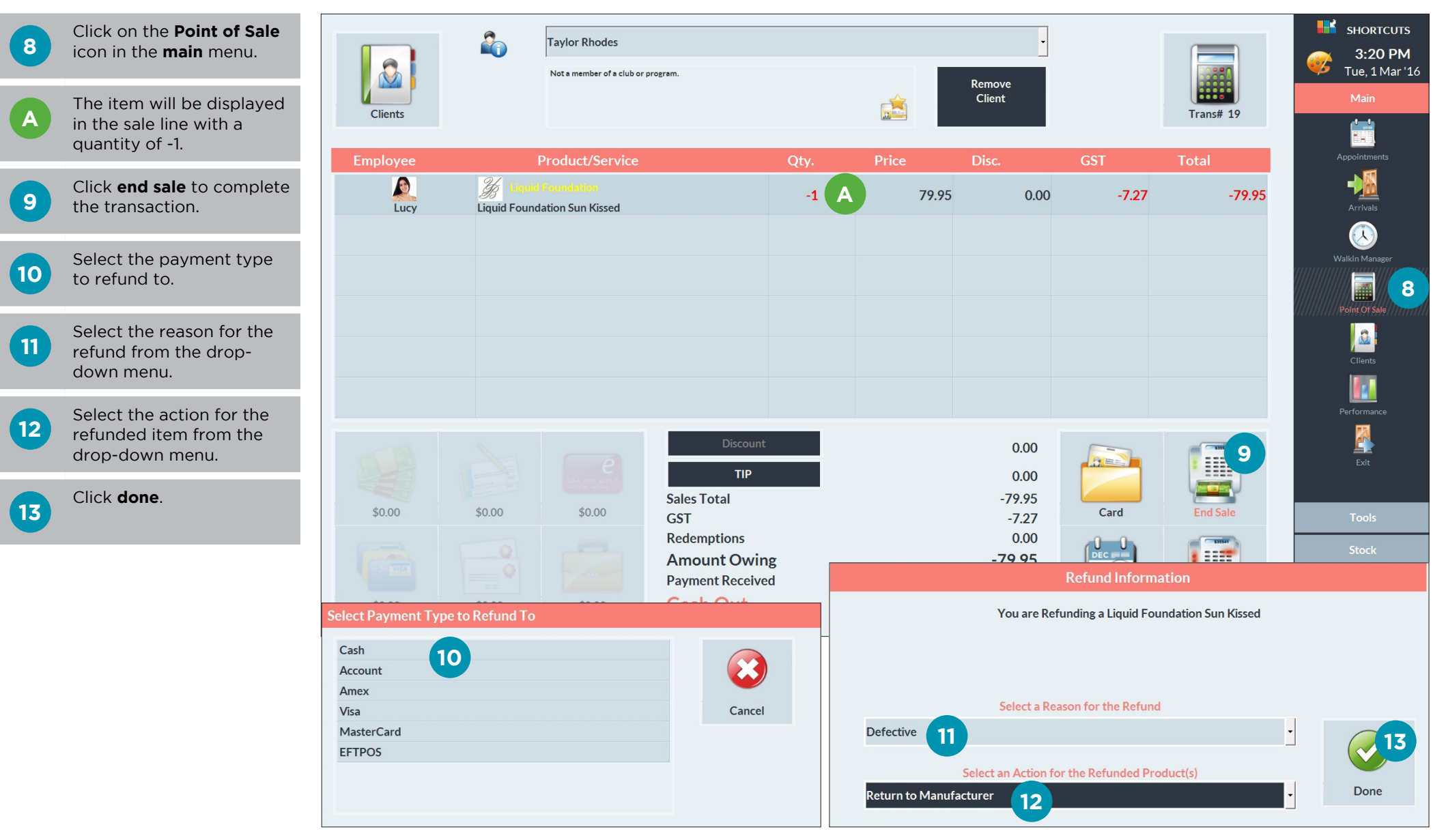

# PROCESSING A REFUND AND A NEW ITEM AT THE SAME TIME

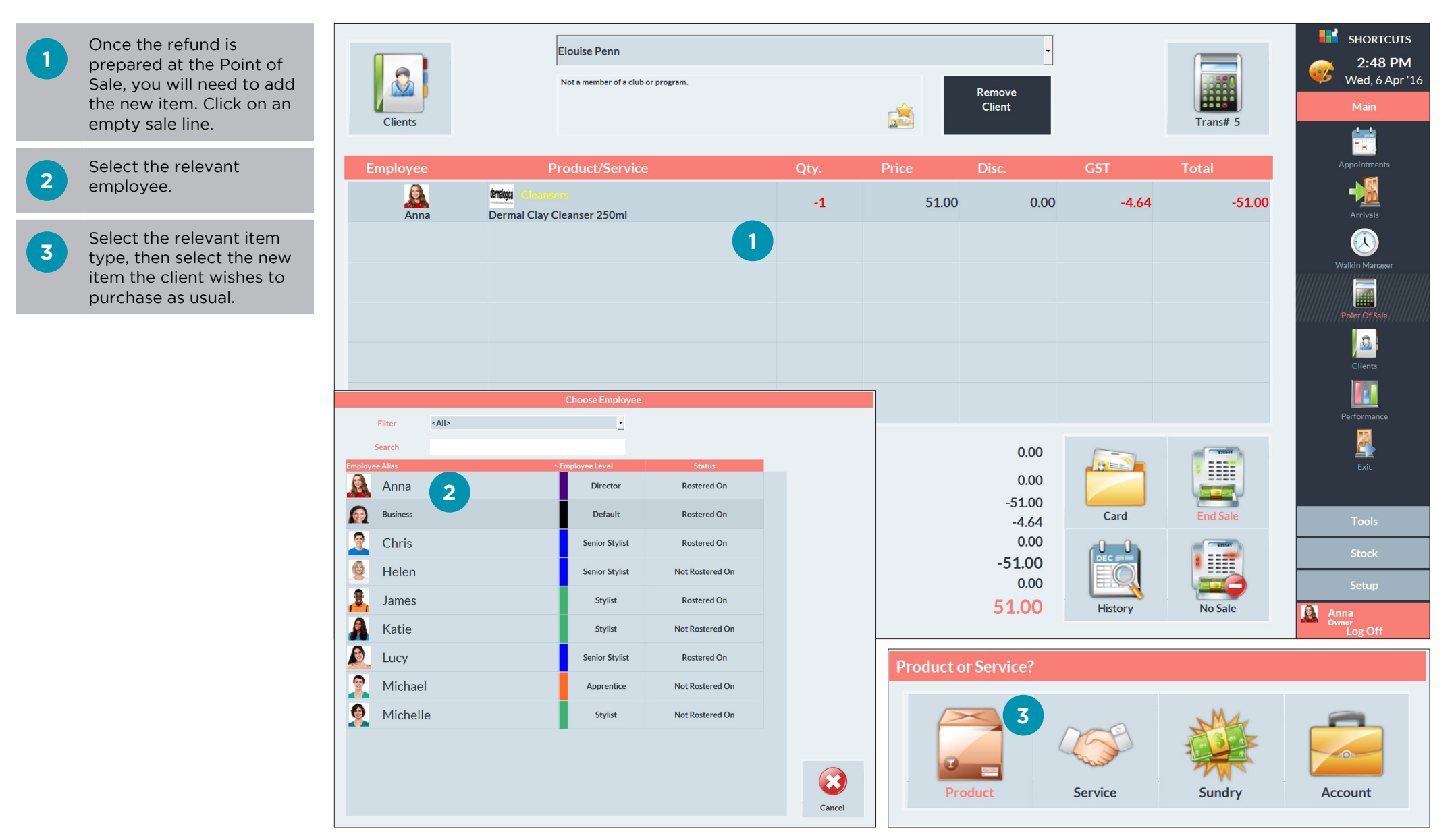

A The item that is being refunded and the new item being purchased are now both displayed.

B Any price difference will be calculated.

 Process any outstanding balance (if the new item has a higher price than the refund item).

| Clients  |                                         | Elouise Penn<br>Not a member of a club or | program.                          |        | É     |       | Remove<br>Client             |          | Trans# 3 | SHORTCUTS<br>2:32 PM<br>Wed, 6 Apr '16<br>Main |
|----------|-----------------------------------------|-------------------------------------------|-----------------------------------|--------|-------|-------|------------------------------|----------|----------|------------------------------------------------|
| Employee | F                                       | Product/Service                           |                                   | Qty.   | Price |       | Disc.                        | GST      | Total    | Appointments                                   |
| Anna     | denalogia<br>Dermal Clay (              | ers<br>Cleanser 250ml                     |                                   | -1     |       | 51.00 | 0.00                         | -4.64    | -51.00   | Arrivals                                       |
| Anna     | <b>tendojia</b> Cleans<br>Special Clean | ers<br>sing Gel 500ml                     |                                   | 1      | :     | 73.00 | 0.00                         | 6.64     | 73.00    | Walkin Managor                                 |
|          |                                         |                                           |                                   |        |       |       |                              |          |          | Point Of Sale                                  |
|          |                                         |                                           |                                   |        |       |       |                              |          |          | Clients                                        |
|          |                                         |                                           |                                   |        |       |       |                              |          |          | Performance                                    |
|          | 600                                     | List 2015 LOT 1                           | Discount<br>TIP<br>Sales Total    |        |       |       | 0.00<br>0.00<br>22.00        |          |          | Exit                                           |
| \$0.00   | \$0.00                                  | \$0.00                                    | GST<br>Redemptions<br>Amount Owin | g      |       |       | 2.00<br>0.00<br><b>22.00</b> |          |          | Tools Stock                                    |
| \$0.00   | \$0.00                                  | \$0.00                                    | Payment Receive<br>Outstanding    | d<br>g |       |       | 0.00<br>22.00                | BHistory | No Sale  | Setup                                          |

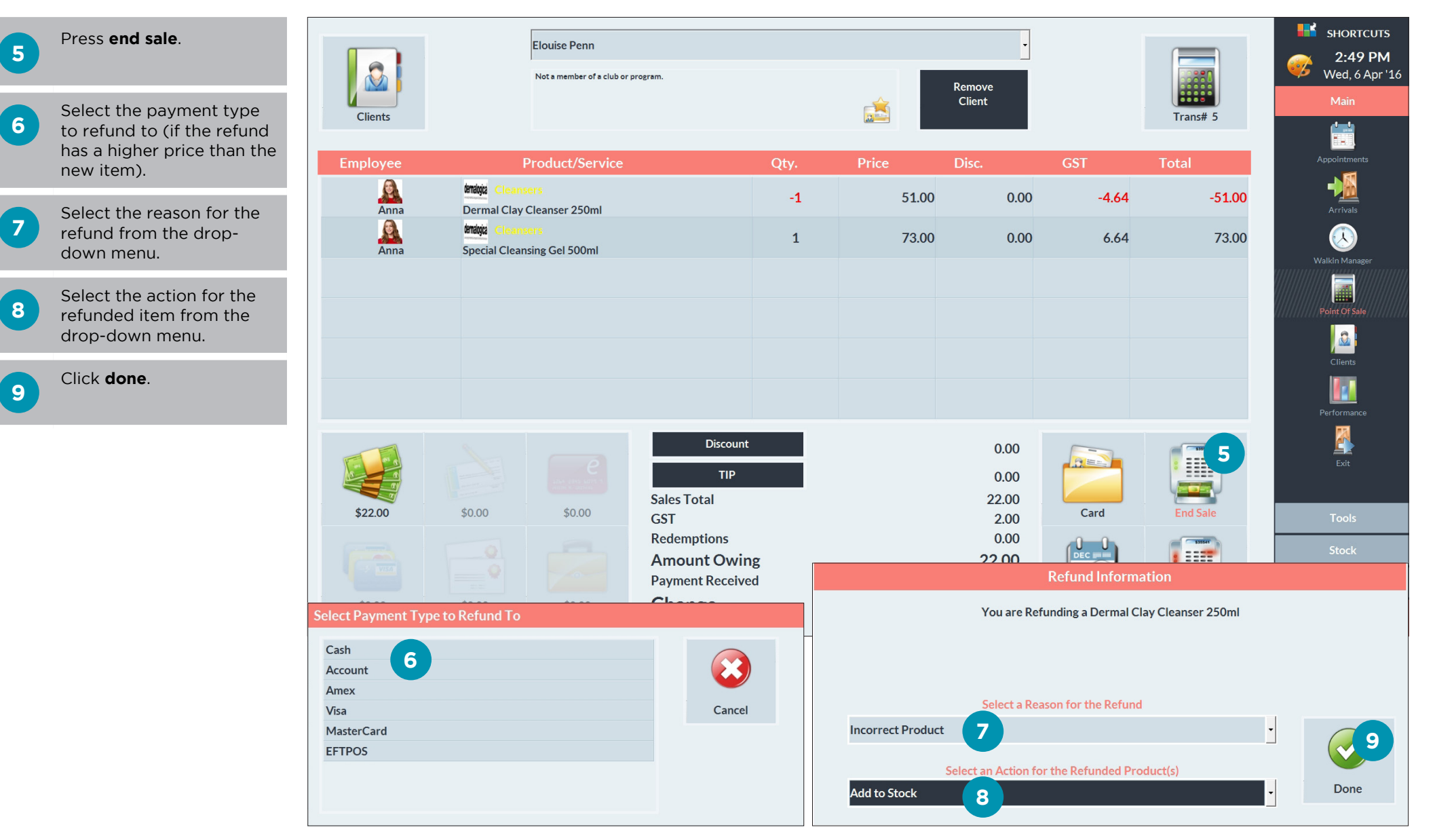

# REFUNDING VIA NEGATIVE LINE

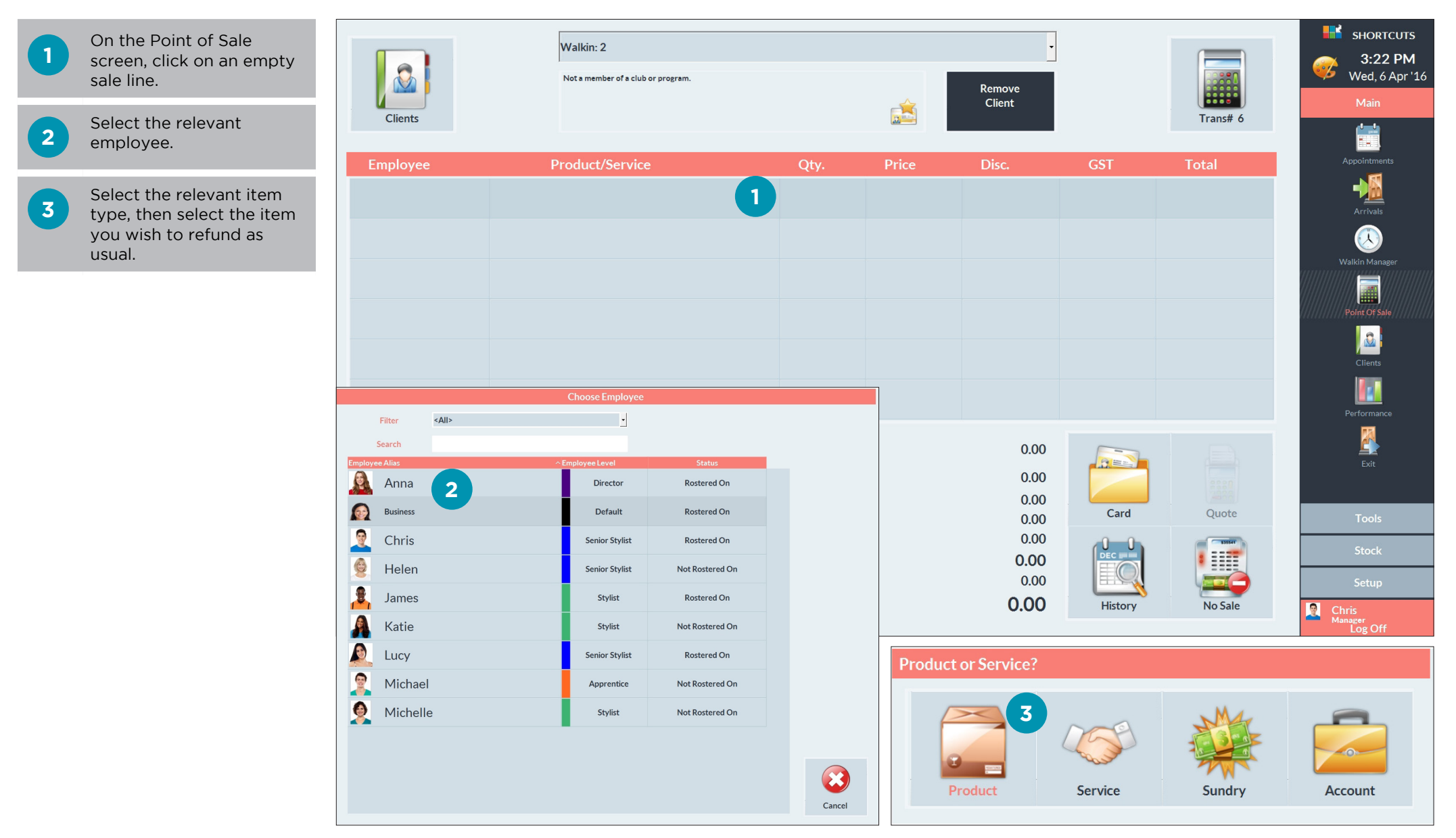

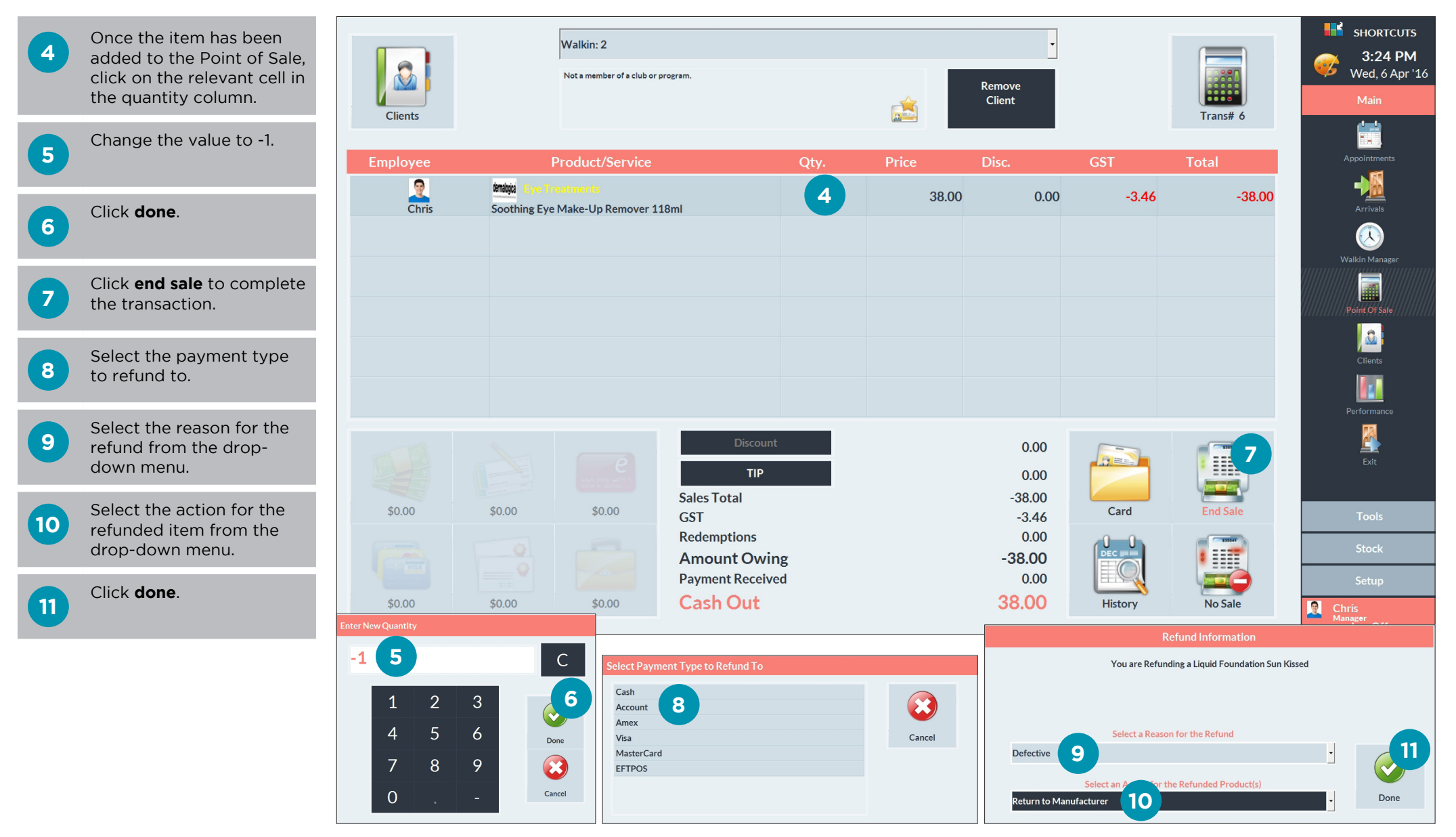

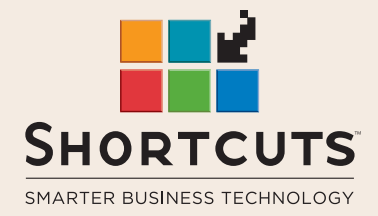

it suits you

#### AUSTRALIA AND ASIA

166 Knapp Street Fortitude Valley QLD 4006 Tel: +61 7 3834 3232

www.shortcuts.com.au

### **UK AND EUROPE**

Dalton House Dane Road, Sale Cheshire M33 7AR Tel: +44 161 972 4900

#### www.shortcuts.co.uk

### NORTH AMERICA

7711 Center Avenue Suite 650 Huntington Beach CA 92647 Tel: +1 714 622 6682

#### www.shortcuts.net

HAIR | BEAUTY | CLINIC | SPA | BARBER | WALKIN | SCHOOL | MULTI-SITE